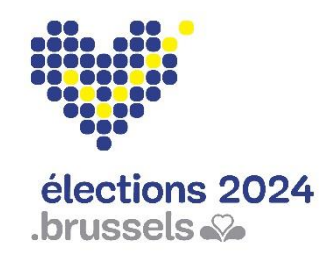

Élections communales le 13 octobre 2024

# Application électorale MARTINE Guide d'utilisateur

Module – Encodage et validation des signatures de soutien des électeurs en faveur d'une liste par les communes (MA1G)

# Table des matières

| 1 | INTRODU | ICTION                                             | 3  |
|---|---------|----------------------------------------------------|----|
| 2 | LEXIQUE |                                                    | 4  |
| 3 | ENCODA  | GE ET VALIDATION DES ÉLECTEURS SOUTENANT UNE LISTE | 5  |
|   | 3.1 ETA | APE 1 : IDENTIFICATION VIA EID                     | 5  |
|   | 3.1.1   | ACCÈS ET AUTORISATIONS                             | 5  |
|   | 3.1.2   | IDENTIFICATION VIA EID                             | 5  |
|   | 3.2 ETA | APE 2 : CONNEXION AU MODULE                        | 6  |
|   | 3.3 ETA | APE 3 : ENCODAGE DES LOTS DE SIGNATURES            | 7  |
|   | 3.3.1   | AJOUT D'UN NOUVEAU LOT                             | 7  |
|   | 3.3.2   | AJOUT D'UN NOUVEAU SIGNATAIRE                      | 9  |
|   | 3.3.3   | SIGNIFICATION DES MESSAGES D'ERREURS               |    |
|   | 3.3.4   | GESTION DE L'ONGLET 'LOT' et 'SIGNATAIRES'         |    |
|   | 3.4 ETA | APE 4 : SIGNATURE DES LOTS                         | 14 |

# 1 INTRODUCTION

Pour pouvoir présenter une liste aux élections, il est obligatoire d'obtenir un nombre minimum de signatures d'élus sortants ou de citoyens électeurs de la circonscription.

Un déposant de liste a la possibilité de télécharger et d'imprimer un formulaire à destination des électeurs signataires. Une fois complétées, ces formulaires doivent être déposés dans la commune de l'électeur concernée pour être enregistrés et validés par la personne désignée à l'administration communale.

Ce système d'encodage électronique permet aux administrations communales d'encoder et de valider les signatures des électeurs au regard de la législature en vigueur.

Ce manuel explique aux communes la procédure d'encodage et de validation des signatures de soutien des électeurs en faveur d'une liste.

# <u>2</u> <u>LEXIQUE</u>

| EXPRESSION              | DÉFINITION                                                     |  |  |
|-------------------------|----------------------------------------------------------------|--|--|
|                         | Zone géographique délimitant un territoire électoral au sein   |  |  |
| Circonscription         | d'un pays et/ou d'une région. Le découpage en                  |  |  |
| Circonscription         | circonscriptions électorales diffère selon les assemblées à    |  |  |
|                         | renouveler.                                                    |  |  |
| Listo                   | Ensemble des candidats qui constituent un groupe politique     |  |  |
| Liste                   | et se présentent ensemble en vue d'un scrutin.                 |  |  |
|                         | Le nom officiel représente la dénomination d'une personne      |  |  |
| Prénom/Nom de naissance | telle que reprise dans le Registre national des personnes      |  |  |
|                         | physiques.                                                     |  |  |
|                         | Les signatures de soutien comprennent autant les signatures    |  |  |
|                         | de soutien des conseillers sortants que les signatures         |  |  |
| Signatures de soutien   | d'électeurs soutenant une liste. Un nombre minimum de          |  |  |
|                         | signatures valables est nécessaire pour qu'une liste puisse se |  |  |
|                         | présenter.                                                     |  |  |
|                         | Ensemble de formulaires complétés manuellement par des         |  |  |
| Lat                     | électeurs pour soutenir une liste dans une circonscription et  |  |  |
|                         | déposé dans une commune par un représentant d'une liste        |  |  |
|                         | de candidats.                                                  |  |  |
|                         | Module mis à disposition des communes pour encoder les         |  |  |
| MA3X                    | données de contacts, les bureaux de vote et les bureaux de     |  |  |
|                         | dépouillement.                                                 |  |  |
| Numéro RN               | Numéro de registre national                                    |  |  |

# **<u>3</u>** ENCODAGE ET VALIDATION DES ÉLECTEURS SOUTENANT UNE LISTE

## 3.1 ETAPE 1 : IDENTIFICATION VIA EID

### 3.1.1 ACCÈS ET AUTORISATIONS

Attention, pour accéder au module d'encodage des lots (MA1G) en tant qu'utilisateur d'une commune, il faut au préalable que cet utilisateur ait été rajouté (numéro de registre national) au niveau du module de gestion des contacts (MA3X) pour le gestionnaire de données désigné par la commune.

ECRANS MA3X :

|                            |                       |              |              | Costion MM1C | Costionnaire des dennées |   |                |
|----------------------------|-----------------------|--------------|--------------|--------------|--------------------------|---|----------------|
|                            | mormations generates  | Bureaux      | Confirmation | Gestion MAIG | Gestionnaire des données |   |                |
| 🕂 Ajouter un utilisateur p | pour MA1G             |              |              |              |                          |   |                |
| <u> </u>                   |                       |              |              |              |                          |   |                |
| EVRARD Anne Laurence       |                       |              |              |              | 58.10.01-027.67          |   | $\otimes$      |
|                            | $\backslash$          |              |              |              |                          | _ | ~              |
| REMY Elisabeth             |                       |              |              |              | 95.12.18-378.94          |   | $(\mathbf{x})$ |
|                            |                       |              |              |              |                          |   |                |
|                            | Ajout: Gestion d'accè |              |              |              |                          |   |                |
|                            | Encodage des donr     | iées d'accès |              |              |                          |   |                |
|                            | Nom *                 | Nom          |              | Prénom *     | Prénom                   |   |                |
|                            | Numéro national *     | Num          |              |              |                          |   |                |
|                            |                       |              | FERMER       | ENR          | EGISTRER ET SUIVANT      |   |                |
|                            |                       |              |              | En           | registrer et fermer      |   |                |

### 3.1.2 IDENTIFICATION VIA EID

L'accès à l'application de validation des signature (MA1G) n'est possible qu'avec une identification avec une carte d'identité belge (eID) et l'introduction du code pin associé.

Pour utiliser l'identification sécurisée via eID, vous aurez besoin :

- ✓ D'un ordinateur de bureau ou portable
- ✓ D'une connexion Internet
- ✓ Du logiciel eID

ļ

- ✓ D'un lecteur de cartes eID
- ✓ De votre carte d'identité électronique (eID) et code PIN personnel
- ✓ De l'activation des certificats sur la carte d'identité électronique

## 3.2 ETAPE 2 : CONNEXION AU MODULE

L'accès en ligne au module d'encodage et validation des lots est possible à partir d'une URL communiquée par IBZ - Direction des Élections. En sélectionnant ce lien, vous serez redirigé vers une page de connexion où vous devez donner votre accord avec les conditions de traitement de vos données personnelles et cliquer sur le logo CSAM.

#### ECRAN CSAM :

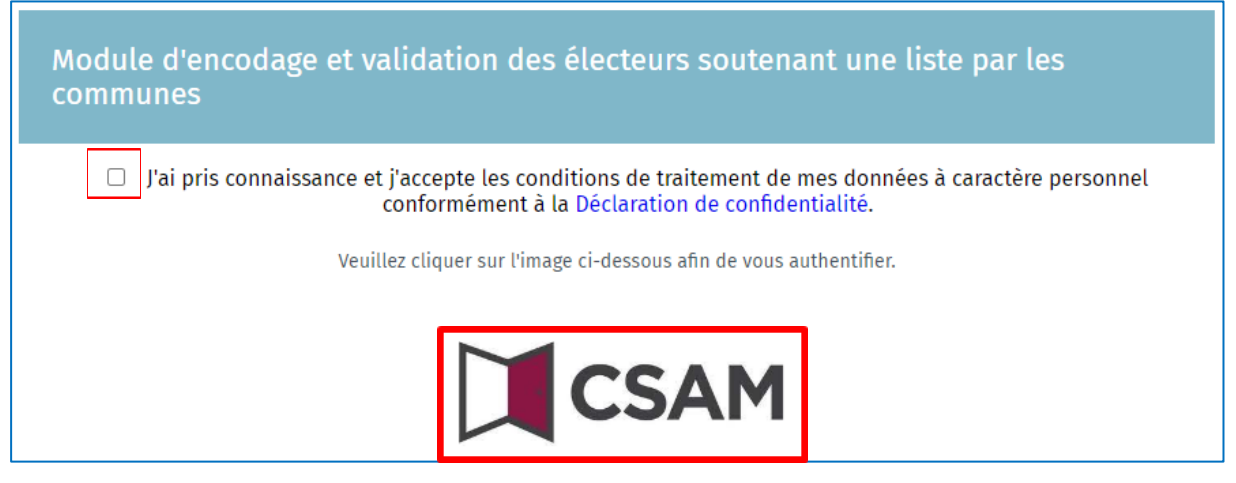

Finalisez ensuite la procédure **connexion / authentification** en utilisant votre carte d'identité électronique.

| S'identif | S'identifier avec un lecteur de cartes elD                                                                                                    |  |  |  |
|-----------|----------------------------------------------------------------------------------------------------|--|--|--|
|           | 1       Connectez votre lecteur de cartes elD à votre ordinateur         2       Insérez votre carte d'identité électronique (elD), carte pour étrangers ou kids-ID dans le lecteur de cartes         3       Cliquez sur S'identifier, sélectionnez votre certificat et saisissez le code PIN de votre carte d'identité lorsqu'on vous le demandera |  |  |  |
|           | Sidentifier                                                                                                    |  |  |  |

Une fois le processus d'authentification réalisé, vous accédez au module d'encodage des lots.

## 3.3 ETAPE 3 : ENCODAGE DES LOTS DE SIGNATURES

### 3.3.1 AJOUT D'UN NOUVEAU LOT

Après avoir réalisé la procédure de **connexion / authentification**, vous accédez au premier écran permettant d'encoder les lots sur base des documents reçus des représentants des listes.

Séléctionnez le bouton 'Nouveau lot' afin de créer un nouveau lot de signatures.

|           | 🕀 Nouveau lot         |
|-----------|-----------------------|
|           | ↓ <sup>▲</sup> Date → |
| Aucun lot |                       |

Un écran pop-up s'affiche où vous devez sélectionner le type d'élection pour lequel vous souhaitez encoder un lot.

| Nouveau lot                 | $\otimes$ |
|-----------------------------|-----------|
| Elections*                  |           |
| COMMUNAL                    | E         |
| Circonscription*            |           |
| Listes électorales          |           |
| Liste inconnue dans Martine | ▼         |
| ANNULER                     | CONFIRMER |

Une fois le type d'élection sélectionné, l'écran pop-up affiche des données complémentaires qui varient en fonction de l'élection choisie.

La circonscription concernée par le dépôt est affichée automatiquement en fonction de votre commune. Cette donnée est non modifiable. Dans le menu déroulant '**Listes électorales**', vous pouvez sélectionner de la liste concernée, pour autant qu'elle soit présente dans l'application de dépôt des listes.

Chaque liste présente dans le menu déroulant se voit attribuer un code d'identification unique. Ce code unique est présent sur chaque document de soutien. Ceci vous permet d'être certain de lier le document de soutien à la liste de candidats correspondante.

Si le nom de la liste et son code d'identification n'est pas présent dans le menu déroulant, cela indique que la liste n'a pas encore été créée dans MARTINE. Dans ce cas vous devez sélectionner l'option 'Liste inconnue dans Martine'.

| Nouveau lot                 | $\bigotimes$ |
|-----------------------------|--------------|
| Elections*                  |              |
| COMMUNALE                   |              |
| Circonscription*            |              |
| Etterbeek                   |              |
| Listes électorales          |              |
| Liste inconnue dans Martine | •            |
| 21005CG010 - Civ            | •            |
| 21005CG011 - Liste MAX      |              |
| 21005CG012 - Lijst ABC      | Ŧ            |

Après sélection, il faut valider le choix avec le bouton '**CONFIRMER**'. Le bouton '**ANNULER**' ferme l'écran pop-up sans sauvegarde de données.

Après avoir confirmé le choix dans l'écran précèdent, un nouvel écran est affiché où il faut compléter les données relatives au déposant du lot et attribuer un titre au lot. Ce titre est un champ texte libre géré par l'administration qui permet d'identifier les lots. Sa gestion est laissée libre au sein de chaque administration.

Le champ **'Sigle**' sera rempli automatique en fonction de la liste choisie dans l'écran pop-up. Si vous avez choisi **'Pas de liste**' le champ sera vide et vous devrez encoder le sigle de la liste.

Il faut valider l'encodage avec le bouton 'ENREGISTRER'. Le bouton 'ANNULER' ferme l'écran pop-up sans sauvegarde de données.

| Sigle : Liste<br>RBCCGM210 | MAX Titre du lot :<br>05011 - bureau : |               |                              |     |
|----------------------------|----------------------------------------|---------------|------------------------------|-----|
| Sigle *                    | Liste MAX                              |               | Titre du lot                 |     |
|                            |                                        | Données du dé | posant du lot                |     |
| Nom *                      |                                        |               | Prénom(s) *                  |     |
| Numéro national            | Numéro national                        |               | Date et heure de<br>création |     |
|                            |                                        | ANNULER       | ENREGIST                     | RER |

L'application affiche ensuite l'onglet '**Signataires**' où vous pourrez procéder à l'encodage des signataires. Si vous sélectionnez l'onglet '**Lot**' vous retrouverez les données préalablement encodées ainsi que la date et heure de création du lot.

|                   |             |             | Lot          | Signata   | aires  |                      |                  |
|-------------------|-------------|-------------|--------------|-----------|--------|----------------------|------------------|
| Sigle *           | Liste X000X |             |              |           |        | Tître du lot         | Liste X000X      |
|                   |             |             | Données du d | éposant o | lu lot |                      |                  |
| Nom *             | Paul        |             |              |           |        | Prénom(s) *          | Durand           |
| Numéro national * | 64091800487 |             |              | [         | Date e | et heure de création | 13/07/2023 16:20 |
|                   |             | ENREGISTRER |              |           |        | SIGNER               |                  |

### 3.3.2 AJOUT D'UN NOUVEAU SIGNATAIRE

Pour procéder à l'encodage d'un nouveau signataire, sélectionnez le bouton 'Ajouter un nouveau signataire' dans l'onglet 'Signataires'.

|                                             | Sigle : Liste MAX Titre du lot : TEST TEST<br>RBCCGM21005011 - bureau : Communale - Etterbeek |     |             |                           |  |
|---------------------------------------------|-----------------------------------------------------------------------------------------------|-----|-------------|---------------------------|--|
|                                             |                                                                                               | Lot | Signataires |                           |  |
|                                             |                                                                                               |     | + Ajoute    | er un nouveau signataire. |  |
| Il n'y a pas de signataires pour le moment. |                                                                                               |     |             |                           |  |

Un écran pop-up s'affiche où 4 boutons distincts sont présents : 'FERMER', 'ENREGISTRER ET SUIVANT', 'REFUSER ET SUIVANT' et 'Enregistrer et fermer'.

| <b>Ajout</b> d'un | (e) signataire       |                        |  |  |
|-------------------|----------------------|------------------------|--|--|
| Numéro na         | tional               |                        |  |  |
| Numéro r          | ational              |                        |  |  |
| Nom               |                      | Prénom(s)              |  |  |
| Nom               |                      | Prénom(s)              |  |  |
| Adresse           | Rue et numéro        |                        |  |  |
|                   | Code postal et ville |                        |  |  |
|                   |                      |                        |  |  |
|                   | FERMER               | ENREGISTRER ET SUIVANT |  |  |
|                   |                      | REFUSER ET SUIVANT     |  |  |
|                   |                      | Enregistrer et fermer  |  |  |

• Le bouton 'FERMER' permet de fermer l'écran pop-up sans sauvegarde de données et de retourner vers l'onglet 'Signataires'.

- Le bouton 'ENREGISTRER ET SUIVANT' permet de valider les données à l'écran et de procéder à un nouvel encodage.
- Le bouton '**REFUSER ET SUIVANT**' permet de supprimer les données à l'écran et de procéder à un nouvel encodage.
- Le bouton 'Enregistrer et fermer' permet de valider les données à l'écran et de retourner vers l'onglet 'Signataires'.
- La seule donnée que vous devez encoder est le numéro national de l'électeur tel que repris sur le document de soutien.

| <b>\jout</b> d'un | (e) signataire       |                        |  |  |
|-------------------|----------------------|------------------------|--|--|
| Numéro na         | tional               |                        |  |  |
| Numéro national   |                      |                        |  |  |
| Nom               |                      | Prénom(s)              |  |  |
| Nom               |                      | Prénom(s)              |  |  |
| Adresse           | Rue et numéro        |                        |  |  |
|                   | Code postal et ville |                        |  |  |
|                   | FERMER               | ENREGISTRER ET SUIVANT |  |  |
|                   |                      | REFUSER ET SUIVANT     |  |  |
|                   |                      | Enregistrer et fermer  |  |  |

Après avoir encodé le numéro national, l'application affiche automatiquement les données personnelles du signataire (nom, prénom, adresse et la signature tel qu'elle est connue auprès du Registre National).

| 43092722132 Nom Prénom(s) Degrave Milly Théophile Henri Adresse Allée des Couterelles, 6 1400 Nivelles FERMER EXERT SUIVANT                                                                                                    | Numéro na | ational                  |                        |
|----------------------------------------------------------------------------------------------------|-----------|--------------------------|------------------------|
| Nom Prénom(s) Degrave Willy Théophile Henri Adresse Allée des Couterelles, 6 1400 Nivelles FERMER ENREGISTRER ET SUIVANT                                                                                                    | 43092722  | 132                      |                        |
| Degrave     Willy Théophile Henri       Adresse     Allée des Couterelles, 6       1400 Nivelles     Itop State State Stat | Nom       |                          | Prénom(s)              |
| Adresse Allée des Couterelles, 6 1400 Nivelles FERMER ENREGISTRER ET SUIVANT                                                                                                    | Degrave   |                          | Willy Théophile Henri  |
| 1400 Nivelles                                                                                                    | Adresse   | Allée des Couterelles, 6 |                        |
| FERMER ENREGISTRER ET SUIVANT                                                                                                    |           | 1400 Nivelles            |                        |
| FERMER ENREGISTRER ET SUIVANT                                                                                                    |           | -                        |                        |
|                                                                                                    |           | Í                        | AREA                   |
| REFUSER ET SUIVANT                                                                                                    |           | FERMER                   | ENREGISTRER ET SUIVANT |

Vous devez alors vérifier / comparer les données affichées à l'écran avec celle présentes sur le formulaire de soutien signé par le citoyen/électeur (liste soutenue, nom, prénom, adresse, et

signature). Sur base de cette vérification, l'administration communale valide ou non le soutien. Si tout concorde vous pouvez valider en sélectionnant le bouton 'ENREGISTRER ET SUIVANT' ou 'Enregistrer et fermer'.

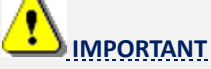

Quand vous encodez un lot de soutien, il est conseillé de terminer l'encodage dans la journée et de ne pas étaler l'encodage sur plusieurs journées. S'il vous est impossible de terminer l'encodage d'un lot en une journée, divisez alors le lot en plusieurs lots. Ceci n'a aucun impact sur le traitement des signatures de soutien.

### 3.3.3 SIGNIFICATION DES MESSAGES D'ERREURS

L'application effectue des contrôles en liaison avec le registre national. Si un problème est détecté un message d'erreur sera affiché dans l'écran pop-up avec les explications disponibles.

### Les messages d'erreurs suivants peuvent être affichés :

Le numéro national encodé n'est pas valide

| Numero na | ationat                       |                                                                                |
|-----------|-------------------------------|--------------------------------------------------------------------------------|
| 64091800  | 387                           |                                                                                |
| Nom       |                               | Prenom(s)                                                                      |
| Nom       |                               | Prénom(s)                                                                      |
| Adresse   | Rue et numéro                 |                                                                                |
|           | Code postal et ville          |                                                                                |
| Erreur    |                               |                                                                                |
|           |                               |                                                                                |
| - Lei     | numéro au registre national d | u signataire n'est pas valide.                                                 |
| - Lei     | numéro au registre national d | u signataire n'est pas valide.<br>ENREGISTRER ET SUIVANT                       |
| - Lei     | numéro au registre national d | u signataire n'est pas valide.<br>ENREGISTRER ET SUIVANT<br>REFUSER ET SUIVANT |

• Le citoyen a déjà soutenu la liste indiquée

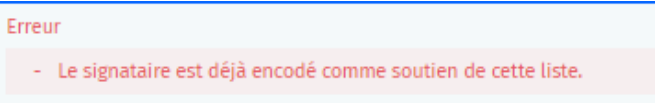

Les erreurs commençant par 'Erreur TX25' viennent du Registre National. Ceux-ci sont complétés par la raison dont voici quelques exemples (liste non-exhaustive) :

Le numéro national encodé n'est pas connu au registre national

| Erreur                                            |  |
|---------------------------------------------------|--|
| - Erreur TX25 Dossier non trouvé (File not found) |  |

• Le citoyen indiqué n'est pas ou plus domicilié dans votre commune. Entre parenthèses est indiquée la commune de résidence actuelle du citoyen concerné.

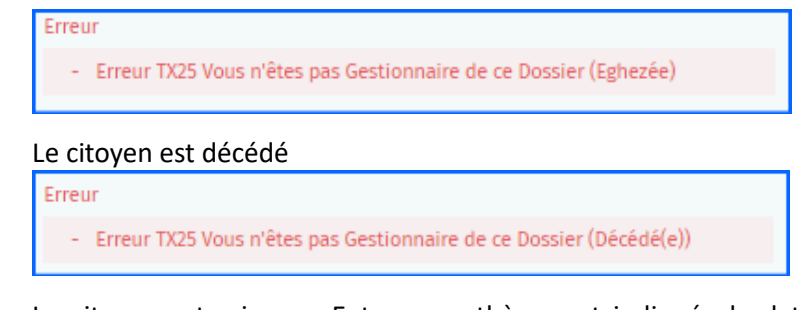

• Le citoyen est mineur. Entre parenthèses est indiquée la date de naissance du citoyen concerné. Exception : électeurs à partir de 16 ans peuvent soutenir une liste pour le Parlement Européen.

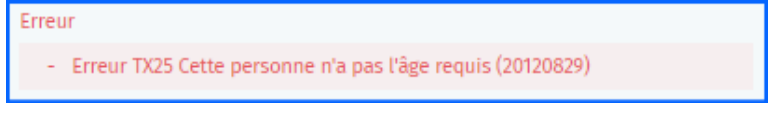

Dans le cas d'une erreur vous pouvez sélectionner soit '**REFUSER ET SUIVANT**' ou '**FERMER**'. L'application refusera de sauvegarder les données de cette personne même si vous sélectionnez '**ENREGISTRER ET SUIVANT**' ou '**Enregistrer et fermer**'.

### 3.3.4 **GESTION DE L'ONGLET 'LOT' et 'SIGNATAIRES'**

Si vous fermez l'écran pop-up, l'application affiche toutes les personnes encodées.

|                     |             | Lot. Signataires                                    |             |                                                 |
|---------------------|-------------|-----------------------------------------------------|-------------|-------------------------------------------------|
|                     |             |                                                     | ( Ajnuter a | n nuversi signatalire.                          |
|                     |             |                                                     |             | $\equiv \langle {\rm Prime}(i) {\bf v} \rangle$ |
| EN TRATERENT        | 80082828331 | Smeets Alain Antonio                                | MASG        | 0                                               |
| AN TRAFFICIENT      | 69100947793 | Toyos Alvarez Angel Alberta                         | MASG        | 0                                               |
| ON TRAFFLICT        | 82122044327 | Collaerts Christophe Francis Fernand<br>Ghistain    | WA1G        | 0                                               |
| IN TRACTORY         | 48113006206 | Rousseau Lliane Georgette Marie<br>Ghislaine        | MA3G        | 0                                               |
| The TRAFFICIER      | 66012333280 | Wallaert Hölöne Clothilde                           | MA16        | 0                                               |
| IN TRAFFICIENT      | 06051133807 | Thorimberg Louise Volande Deborah<br>Edwige Lorelei | мазы        | 0                                               |
| IN TRAITLALAT       | 37062107630 | Lodoux Monique jeanne Andrée                        | MA16        | 0                                               |
| IN TRAFFICIENT      | 84122838244 | Ercolini Nadóge                                     | мата        | 0                                               |
| Con Transition Cont | 82037611105 | Rogge Nicolas Immanuel                              | MANG        | 0                                               |

Si vous sélectionnez le bouton 'RETOUR', l'écran affiche les différents lots préalablement créés.

|            |                                | Lots           |                  |               |
|------------|--------------------------------|----------------|------------------|---------------|
|            |                                |                |                  | 🕤 Nouveau lot |
| NON VALIDE | Liste X000K - Liste X000K      | 182CKC25072018 | 14/07/2023 08:35 | Θ             |
| NON VALUES | LISTE YYYY - Liste YYYY N*1    | 182CKC25072    | 14/07/2023 10:59 | ©             |
| NON VALUES | CDH - c                        | IB2CKC25072001 | 14/07/2823 11:00 | Θ             |
| NON VALUE  | Ecolo -                        | IB2CKC25072005 | 14/07/2623 11:01 | ۲             |
| MOM VALIDÉ | MR - MR Lot 1                  | IEZEULS2094006 | 14/07/2023 11:02 | ۲             |
| MON VALUES | PS - PS Lot 1                  | IE2EUL92094009 | 14/07/2023 11:03 | ۲             |
| NON VALUE  | PS - PS Lot 2                  | IEZEUL92094009 | 14/07/2023 11:94 | Θ             |
| MON VALUES | ECOLO - ECOLO                  | IB2WLC25072021 | 14/07/2023 11:06 | Θ             |
| NCM VALUES | Wallonie Insoumise - Wal Lot 1 | IB2WLC25072030 | 14/07/2023 11:06 | Θ             |
| MON VALIDÉ | PTB -                          | IB2CKC25072012 | 14/07/2023 11:10 | Θ             |

# Dans la première case, le statut 'NON VALIDÉ' ou 'SIGNÉ' est indiqué

| SIGNÉ      | Liste XXXX - Liste<br>XXXX            | IBZCKC25072 018 (11)  | 14/07/2023 08:35 |   |
|------------|---------------------------------------|-----------------------|------------------|---|
| NON VALIDÉ | <b>LISTE YYYY</b> - Liste<br>YYYY N°1 | IBZCKC25072 00038 (0) | 14/07/2023 10:59 | ⊗ |

# 3.4 ETAPE 4 : SIGNATURE DES LOTS

Pour valider et signer un lot, cliquer sur le bouton 'SIGNER'.

|                   | sigle : Liste XXXX Titre du lot<br>BZCKC25072018 - Commune | : Liste XXXX<br>: Nivelles |              |                |                      |                  |
|-------------------|------------------------------------------------------------|----------------------------|--------------|----------------|----------------------|------------------|
|                   |                                                            |                            | Lot          | Signataires    |                      |                  |
| Sigle *           | Liste XXXX                                                 |                            |              |                | Titre du lot         | Liste XXXX       |
|                   |                                                            |                            | Données du d | éposant du lot |                      |                  |
| Nom *             | Dupont                                                     |                            |              |                | Prénom(s) *          | Pierre           |
| Numéro national * | 66012333280                                                |                            |              | Date           | et heure de création | 14/07/2023 08:35 |
|                   |                                                            | ENREGISTRER                |              |                | SIGNER               |                  |

Vous pouvez ensuite cliquer sur **'PREVISUALISER'** pour télécharger le rapport afin de consulter le document reprenant le lot et sa composition.

|                   |             | Génération de ra                                                                                                    |                                                                                                    |                                                                                                    |                                                                                                    |                                                     |                                          |
|-------------------|-------------|----------------------------------------------------------------------------------------------------|----------------------------------------------------------------------------------------------------|----------------------------------------------------------------------------------------------------|----------------------------------------------------------------------------------------------------|-----------------------------------------------------|------------------------------------------|
| ibži Elec         |             | 5 C                                                                                                    | MER                                                                                                    | ENREGISTRER                                                                                                    | PRÉVISUA                                                                                                    | LISER                                               | SIGNER                                   |
|                   |             | re                                                                                                    |                                                                                                    |                                                                                                    |                                                                                                    |                                                     |                                          |
|                   |             | mmune : Nivelles                                                                                                    |                                                                                                    |                                                                                                    |                                                                                                    |                                                     |                                          |
|                   |             |                                                                                                    |                                                                                                    | Lot                                                                                                    | Signataros                                                                                                    |                                                     |                                          |
|                   |             |                                                                                                    |                                                                                                    | LOL                                                                                                    | Signataries                                                                                                    | _                                                   |                                          |
| Sigle *           | Liste XXXX  |                                                                                                    |                                                                                                    |                                                                                                    |                                                                                                    | Titre du                                            | lot Liste XXXX                           |
|                   |             |                                                                                                    |                                                                                                    |                                                                                                    |                                                                                                    |                                                     |                                          |
|                   |             |                                                                                                    |                                                                                                    | Données du                                                                                                    | i déposant du lo                                                                                                    | ot                                                  |                                          |
|                   |             |                                                                                                    |                                                                                                    |                                                                                                    |                                                                                                    |                                                     |                                          |
| Nom *             | Dupont      |                                                                                                    |                                                                                                    |                                                                                                    |                                                                                                    | Prénom                                              | (s) * Pierre                             |
| Numéro national * | 66012333280 |                                                                                                    |                                                                                                    |                                                                                                    | c                                                                                                    | )ate et heure de créa                               | tion 16/07/2022 08-25                    |
|                   |             |                                                                                                    |                                                                                                    |                                                                                                    | <b>*</b>                                                                                                    |                                                     | 14/0//2023 00:33                         |
|                   |             |                                                                                                    | ENDEGISTDED                                                                                                    |                                                                                                    |                                                                                                    | 12                                                  | GNED                                     |
|                   |             |                                                                                                    | LINEOIOTHER                                                                                                    |                                                                                                    |                                                                                                    | 51                                                  | ONER                                     |
|                   | _           |                                                                                                    |                                                                                                    |                                                                                                    |                                                                                                    |                                                     |                                          |
|                   |             |                                                                                                    |                                                                                                    |                                                                                                    | м                                                                                                    | axime Guy                                           | 30/08/2024 15:24                         |
|                   |             | -                                                                                                    |                                                                                                    |                                                                                                    | м                                                                                                    | ichez                                               |                                          |
|                   |             |                                                                                                    |                                                                                                    |                                                                                                    |                                                                                                    |                                                     |                                          |
|                   |             | RÉGION DE BRUXELLES-                                                                                                    | CAPITALE                                                                                                    |                                                                                                    | 30                                                                                                    | 0/08/24 15:24                                       |                                          |
|                   |             | RÉGION DE BRUXELLES-<br>BRUSSELS HOOFDSTEDE                                                                                                    | CAPITALE<br>ELIJK GEWEST                                                                                                    |                                                                                                    | 3(                                                                                                    | 0/08/24 15:24                                       | elections 2024                           |
|                   |             | RÉGION DE BRUXELLES-<br>BRUSSELS HOOFDSTEDE                                                                                                    | CAPITALE<br>LIJK GEWEST                                                                                                    |                                                                                                    | 30<br>8 DU 13 octobro 20                                                                                                    | 0/08/24 15:24                                       | elections 2024<br>brussels 🖨             |
|                   |             | RÉGION DE BRUXELLES-I<br>BRUSSELS HOOFDSTEDE                                                                                                    | CAPITALE<br>ELIJK GEWEST                                                                                                    | CTIONS COMMUNALE                                                                                                    | 30<br>S DU 13 octobre 20                                                                                                    | 0/08/24 15:24                                       | elections 2024<br>brussels 🚓             |
|                   |             | RÉGION DE BRUXELLES-I<br>BRUSSELS HOOFDSTEDE                                                                                                    | CAPITALE<br>ELIJK GEWEST<br>ELE<br>de certification                                                                                                    | CTIONS COMMUNALE<br>I par un bureau de sigr                                                                                                    | 30<br>S DU 13 octobre 20<br>natures manuscrite                                                                                                    | 0/08/24 15:24<br>024<br>es de soutien d'éle         | elections 2024<br>brussels &             |
|                   |             | RÉGION DE BRUXELLES-<br>BRUSSELS HOOFDSTEDE<br>Récépissé d                                                                                                    | CAPITALE<br>ELIJK GEWEST<br>ELE<br>de certification                                                                                                    | CTIONS COMMUNALE                                                                                                    | 30<br>S DU 13 octobre 20<br>natures manuscrite                                                                                                    | 00/08/24 15:24<br>024<br>D24<br>es de soutien d'éle | elections 2024<br>brussels dia           |
|                   |             | RÉGION DE BRUXELLES-<br>BRUSSELS HOOFDSTEDE<br>Récépissé (                                                                                                    | CAPITALE<br>ELIJK GEWEST<br>ELE<br>de certification                                                                                                    | CTIONS COMMUNALE<br>par un bureau de sign<br>Identifiant du lot : RBC0                                                                                                    | 3<br>S DU 13 octobre 20<br>natures manuscrite<br>CGM21005 00009                                                                                                    | 0/08/24 15:24<br>2024<br>es de soutien d'éle        | elections 2024<br>brussels 4.a           |
|                   |             | RÉCION DE BRUXELLES-<br>BRUSSELS HOOFDSTEDE<br>RÉCÉPISSÉ (                                                                                                    | CAPITALE<br>ILIJK GEWEST<br>ELEI<br>de certification                                                                                                    | CTIONS COMMUNALE<br>par un bureau de sign<br>Identifiant du lot : RBC0                                                                                                    | 3<br>S DU 13 octobre 20<br>natures manuscrite<br>CGM21005 00009                                                                                                    | 0/08/24 15:24<br>024<br>es de soutien d'éle         | elections 2024<br>brussels 🕹             |
|                   |             | RÉCION DE BRUXELLES-<br>BRUSSELS HOOFDSTEDE<br>RÉCÉPISSÉ (<br>Bureau                                                                                                    | CAPITALE<br>ILIJK GEWEST<br>ELEI<br>de certification                                                                                                    | CTIONS COMMUNALE<br>par un bureau de sign<br>Identifiant du lot : RBCC                                                                                                    | 3<br>S DU 13 octobre 20<br>natures manuscrite<br>CGM21005 00009                                                                                                    | 0/08/24 15:24<br>024<br>es de soutien d'éle         | elections 2024<br>brussels 4.2<br>cteurs |
|                   |             | RÉCION DE BRUXELLES-I<br>BRUSSELS HOOFDSTEDE<br>Récépissé d                                                                                                    | CAPITALE<br>ILUK GEWEST<br>ELE<br>de certification                                                                                                    | CTIONS COMMUNALE<br>a par un bureau de sign<br>Identifiant du lot : RBCG<br>Etterbeek                                                                                                    | S DU 13 octobre 20<br>natures manuscrite<br>CGM21005 00009                                                                                                    | 0/08/24 15:24                                       | elections 2024<br>brussels 42            |
|                   |             | RÉCIÓN DE BRUXELLES-I<br>BRUSSELS HOOFDSTEDE<br>Récépissé (<br>Bureau                                                                                                    | CAPITALE<br>ILUK GEWEST<br>ELE<br>de certification                                                                                                    | CTIONS COMMUNALE<br>a par un bureau de sign<br>Identifiant du lot : RBCG<br>Etterbeek                                                                                                    | 3 S DU 13 octobre 20<br>natures manuscrite<br>CGM21005 00009                                                                                                    | 0/08/24 15:24<br>2024<br>es de soutien d'éle        | elections 2024<br>brusselts 🕹            |
|                   |             | RÉCIÓN DE BRUXELLES-I<br>BRUSSELS HOOFDSTEDE<br>Récépissé d<br>Bureau<br>Sigle                                                                                                    | CAPITALE<br>ILUK GEWEST<br>ELE:<br>de certification                                                                                                    | CTIONS COMMUNALE<br>I par un bureau de sign<br>Identifiant du lot : RBCC<br>Etterbeek<br>Liste MAX<br>TEST TEST                                                                                 | 3<br>S DU 13 octobre 20<br>natures manuscrite<br>CGM21005 00009                                                                                                    | 0/08/24 15:24<br>2024<br>es de soutien d'éle        | elections 2024<br>brussels 🕹             |
|                   |             | Récépissé d<br>Récépissé d<br>Bureau<br>Sigle<br>Titre du lot                                                                                                    | CAPITALE<br>LLUK GEWEST<br>ELE<br>de certification<br>Communale - E                                                                                          | CTIONS COMMUNALE<br>par un bureau de sign<br>Identifiant du lot : RBCC<br>Etterbeek<br>Liste MAX<br>TEST TEST<br>BRCCGM21005 0                                                                  | 30<br>S DU 13 octobre 20<br>natures manuscrite<br>CGM21005 00009                                                                                                    | 0/08/24 15:24<br>2024<br>es de soutien d'éle        | elections 2024<br>brussels 🕹             |
|                   |             | Récépissé d<br>Bureau<br>Sigle<br>Titre du lot<br>Identifiant de l'acte c                                                                                                    | CAPITALE<br>LLUK GEWEST<br>ELE<br>de certification<br>Communale - E                                                                                          | CTIONS COMMUNALE<br>a par un bureau de sign<br>Identifiant du lot : RBCC<br>Etterbeek<br>Liste MAX<br>TEST TEST<br>RBCCGM21005 0<br>Michez                                                      | 3<br>S DU 13 octobre 20<br>natures manuscrite<br>CGM21005 00009<br>11                                                                                                    | 0/08/24 15:24<br>2024<br>es de soutien d'éle        | cteurs                                   |
|                   |             | RÉCÉDION DE BRUXELLES-<br>BRUSSELS HOOFDSTEDE<br>RÉCÉDISSÉ O<br>Bureau<br>Sigle<br>Titre du lot<br>Identifiant de l'acte o<br>Nom du déposan                                                                              | CAPITALE<br>ILUK GEWEST<br>ELE<br>de certification<br>Communale - E                                                                                          | CTIONS COMMUNALE<br>par un bureau de sign<br>Identifiant du lot : RBCC<br>Etterbeek<br>Liste MAX<br>TEST TEST<br>RBCCGM21005 0<br>Michez<br>Maxime                                              | S DU 13 octobre 20<br>natures manuscrite<br>CGM21005 00009                                                                                                    | 0/08/24 15:24                                       | elections 2024<br>brussels 4.5<br>cteurs |
|                   |             | Récépissé (<br>Récépissé (<br>Bureau<br>Sigle<br>Titre du lot<br>Identifiant de l'acte o<br>Nom du déposant<br>Prénom du déposant                                                                                         | CAPITALE<br>LLUK GEWEST<br>ELEC<br>de certification<br>Communale - E<br>de dépôt                                                                             | CTIONS COMMUNALE<br>a par un bureau de sign<br>Identifiant du lot : RBCC<br>Etterbeek<br>Liste MAX<br>TEST TEST<br>RBCCGM21005 0<br>Michez<br>Maxime                                            | S DU 13 octobre 20<br>natures manuscrite<br>CGM21005 00009                                                                                                    | 0/08/24 15:24                                       | cteurs                                   |
|                   |             | Récépissé d<br>Récépissé d<br>Bureau<br>Sigle<br>Titre du lot<br>Identifiant de l'acte o<br>Nom du déposant<br>Prénom du déposant                                                                                         | CAPITALE<br>LLUK GEWEST<br>ELEC<br>de certification<br>Communale - E<br>de dépôt<br>nt<br>déposant                                                           | CTIONS COMMUNALE<br>a par un bureau de sign<br>Identifiant du lot : RBCG<br>Etterbeek<br>Liste MAX<br>TEST TEST<br>RBCCGM21005 0<br>Michez<br>Maxime<br>agu/05 mood 45 55                       | S DU 13 octobre 20<br>natures manuscrite<br>CGM21005 00009                                                                                                    | 0/08/24 15:24                                       | cteurs                                   |
|                   |             | Récépissé d<br>Récépissé d<br>Bureau<br>Sigle<br>Titre du lot<br>Identifiant de l'acte c<br>Nom du déposant<br>Prénom du déposant<br>Numéro national du<br>Horodatage                                                     | CAPITALE<br>LLUK GEWEST<br>ELLE<br>de certification<br>Communale - E<br>de dépôt<br>t<br>déposant                                                            | CTIONS COMMUNALE<br>a par un bureau de sign<br>Identifiant du lot : RBCG<br>Etterbeek<br>Liste MAX<br>TEST TEST<br>RBCCGM21005 0<br>Michez<br>Maxime<br>30/08/2024 - 15:15                      | S DU 13 octobre 20<br>natures manuscrite<br>CGM21005 00009                                                                                                    | 0/08/24 15:24                                       | cteurs                                   |
|                   |             | Récépissé of<br>Récépissé of<br>Bureau<br>Sigle<br>Titre du lot<br>Identifiant de l'acte of<br>Nom du déposant<br>Prénom du déposant<br>Numéro national du<br>Horodatage                                                  | CAPITALE<br>LLUK GEWEST<br>ELLER<br>de certification<br>[Communale - E<br>de dépôt<br>nt<br>déposant                                                         | CTIONS COMMUNALE<br>a par un bureau de sign<br>Identifiant du lot : RBCG<br>Etterbeek<br>Liste MAX<br>TEST TEST<br>RBCCGM21005 0<br>Michez<br>Maxime<br>30/08/2024 - 15:15                      | S DU 13 octobre 20<br>natures manuscrite<br>CGM21005 00009                                                                                                    | 0/08/24 15:24<br>2024<br>es de soutien d'éle        | cteurs                                   |
|                   |             | Récépissé d<br>Récépissé d<br>Bureau<br>Sigle<br>Titre du lot<br>Identifiant de l'acte o<br>Nom du déposant<br>Prénom du déposant<br>Numéro national du<br>Horodatage                                                     | CAPITALE<br>LLUK GEWEST<br>ELLE:<br>de certification<br>[Communale - E<br>de dépôt<br>nt<br>déposant<br>t (4)<br>[Nom de l'élé                               | CTIONS COMMUNALE<br>a par un bureau de sign<br>Identifiant du lot : RBCG<br>Etterbeek<br>Liste MAX<br>TEST TEST<br>RBCCGM21005 0<br>Michez<br>Maxime<br>30/08/2024 - 15:19<br>acteur signataire | S DU 13 octobre 20<br>natures manuscrite<br>CGM21005 00009                                                                                                    | 0/08/24 15:24<br>2024<br>es de soutien d'éle        | elections 2024 creuseds 44               |
|                   |             | Récépissé d<br>Récépissé d<br>Bureau<br>Sigle<br>Titre du lot<br>Identifiant de l'acte o<br>Nom du déposant<br>Prénom du déposant<br>Numéro national du<br>Horodatage<br>Composition du lot                               | CAPITALE<br>LLUK GEWEST<br>ELLE<br>de certification<br>[Communale - E<br>de dépôt<br>nt<br>déposant<br>t (4)<br>[Nom de l'élé<br>Saegeman                    | CTIONS COMMUNALE<br>a par un bureau de sign<br>Identifiant du lot : RBCC<br>Etterbeek<br>Liste MAX<br>TEST TEST<br>RBCCGM21005 0<br>Michez<br>Maxime<br>30/08/2024 - 15:19<br>acteur signataire | 3 S DU 13 octobre 20 natures manuscrite CGM21005 00009 11 11 9 Prénom Luna                                                                                                    | 0/08/24 15:24                                       | elections 2024<br>brussels 4.3           |
|                   |             | Récépissé d<br>Récépissé d<br>Bureau<br>Sigle<br>Titre du lot<br>Identifiant de l'acte o<br>Nom du déposant<br>Prénom du déposant<br>Numéro national du<br>Horodatage<br>Composition du lo!<br>020 21<br>930 49<br>750 12 | CAPITALE<br>LLUK GEWEST<br>ELLER<br>de certification<br>Communale - E<br>de dépôt<br>nt<br>déposant<br>t (4)<br>Nom de l'élé<br>Saegeman<br>Destree<br>Chari | CTIONS COMMUNALE<br>a par un bureau de sign<br>Identifiant du lot : RBCC<br>Etterbeek<br>Liste MAX<br>TEST TEST<br>RBCCGM21005 0<br>Michez<br>Maxime<br>30/08/2024 - 15:19<br>acteur signataire | S DU 13 octobre 20 natures manuscrite CGM21005 00009 11 11 11 9 Prénom Luna Donatelle Source Source | 0/08/24 15:24                                       | elections 2024<br>brussels 4.3           |

|                          | Génération de rapport |              |                 |                  |                  |  |
|--------------------------|-----------------------|--------------|-----------------|------------------|------------------|--|
| ctions Fédérales d       |                       |              |                 |                  |                  |  |
|                          | FERMER                | ENREGISTRER  | PRÉVISUALISER   | s                | IGNER            |  |
| Sigle : Liste XXXX Titre |                       |              |                 |                  |                  |  |
| IBZCKC25072018 - Commi   | une : Nivelles        |              |                 |                  |                  |  |
|                          |                       | Lot          | Signataires     |                  |                  |  |
| Liste X0000              |                       |              |                 | Titre du lot     | Liste X000X      |  |
|                          |                       | Données du d | léposant du lot |                  |                  |  |
| Dupont                   |                       |              |                 | Prénom(s) *      | Pierre           |  |
| 66012333280              |                       |              | Date et h       | eure de création | 14/07/2023 08:35 |  |
|                          |                       |              |                 |                  |                  |  |

Cliquer sur 'SIGNER' pour continuer la procédure de validation.

Une fois que vous accédez à l'écran d'accueil de signature du SPF BOSA, cliquer sur **'JE VEUX SIGNER'** et suivez la procédure de signature en complétant le code PIN de votre carte eID.

| D Stef Etransgin et Agent | 1 / 1   - 46%                        | +   🗉 🔊                                                                                                    | ± 6 3                                                                                                    | 1 Lire et connecter l'elD                                                                          | 2 Saisissez le code PIN et signez                                                                                          |
|---------------------------|--------------------------------------|----------------------------------------------------------------------------------------------------|----------------------------------------------------------------------------------------------------|----------------------------------------------------------------------------------------------------|----------------------------------------------------------------------------------------------------|
|                           |                                      |                                                                                                    | weiter                                                                                                    | Signature numérique de '9c66                                                                       | 5347ba0f74c52b3fdb6bb11995f74.pdf                                                                                          |
|                           | Proster                              |                                                                                                    |                                                                                                    | Bienvenue                                                                                          |                                                                                                    |
|                           |                                      | ELECTION DE LA CHAMBRE DES REPR<br>Circonscription du Brat                                                                                                    | ESENTANTS DU 9 juie 2824<br>ant webri                                                                                                    | Vous êtes sur le point de signer                                                                   | le document sur la gauche.                                                                                                 |
|                           | Sição<br>Tân du là<br>Nice           | Identifiant du depôt électrienque<br>Labé 30000<br>il Labé 30000<br>Duport                                                                                                    | . 820KC39072019                                                                                                    | Après avoir lu le document, con<br>carte elD dans le lecteur de cart<br>numériquement le document. | nectez votre lecteur de cartes à l'ordinateur, insèrez la<br>es et appuyez sur le bouton <b>Je veux signer</b> pour signer |
| 1                         | Parada<br>Nanisi<br>Narada<br>Narada | praze<br>stional (001/23328)<br>ge 144070023 - 08.35<br>tion 6x let (11)<br>bion                                                                                                    | Electron                                                                                                    | Pour signer le document, saisiss<br>portée de main.                                                | ez le code PIN de votre eID. Assurez-vous de l'avoir à                                                                     |
|                           |                                      | 101         Diglywe           105         Nogar           106         Nogar           107         Skocen           107         Citikalle           108         Makeri           117         Sinsels           108         Frages Alemen           119         Sinsels           120         Sinsels           121         Sinsels           122         Sinsels           124         Sinsels | n na reference neue<br>Vectora Energenet<br>Science Energenet<br>Oracityte Francisco Fernando Oracitan<br>Refere Califoldia<br>Acta Actoria<br>Science Antonio<br>Science Antonio<br>Science Antonio | Remarque: vous ne pourrez pa                                                                       | s télécharger le(s) document(s) signé(s) après la signature                                                                |
|                           | 2011/2:000                           | 28 Rossee<br>BD Thomsterp                                                                                                    | Down Georgefe Klein Statuw<br>Louter Visinge Debora Zifwige Lonier                                                                                                    | Vous ne voulez pas signer ce o<br>Cliquez sur Refuser pour refuse                                  | <b>locument?</b><br>r de signer le document.                                                                               |
|                           |                                      |                                                                                                    | _                                                                                                    | REFUSER                                                                                            |                                                                                                    |
|                           | Dark                                 | una Fédérales du 9 jún 2024 - <u>aceautéchora.lizoi.be</u>                                                                                                    | h                                                                                                    |                                                                                                    |                                                                                                    |
|                           |                                      |                                                                                                    | be                                                                                                    |                                                                                                    |                                                                                                    |

Pour visualiser le rapport du lot signé, cliquer sur **'TÉLÉCHARGER LE RAPPORT DU LOT'**.

| ( RETOUR          | Sigle : Liste XXXX Titre du lot : Li<br>IBZCKC25072018 - Commune : N | ste XXXX<br>velles |                         |                |                      |                  |
|-------------------|----------------------------------------------------------------------|--------------------|-------------------------|----------------|----------------------|------------------|
|                   |                                                                      |                    | Lot                     | Signataires    |                      |                  |
| Sigle *           | Liste X00X                                                           |                    |                         |                | Titre du lot         | Liste XXXXX      |
|                   |                                                                      |                    | Données du d            | éposant du lot |                      |                  |
| Nom *             | Dupont                                                               |                    |                         |                | Prénom(s)*           | Pierre           |
| Numéro national * | 66012333280                                                          |                    |                         | Date           | et heure de création | 14/07/2023 08:35 |
|                   |                                                                      | TÉLÉC              | HARGER LE RAPPORT DU LI | от             |                      |                  |

Autre moyen de visualiser le rapport du lot est d'accéder à l'écran exposant l'ensemble des lots gérer par l'utilisateur et de cliquer sur le logo . Le rapport sera téléchargé sur votre PC.

Une fois le lot validé et signé, le statut du lot passe de 'NON VALIDÉ' à 'SIGNÉ'.

Il est possible de supprimer un lot en cliquant sur le logo 🗵 tant qu'il n'est pas signé. Une fois le lot signé, il est uniquement possible de le visualiser et d'imprimer le contenu.

| 🕢 RETOUR   3 | 25072 => Nivelles                                              |                                      |                                                                            |                                                             |                  |                  |               |
|--------------|----------------------------------------------------------------|--------------------------------------|----------------------------------------------------------------------------|-------------------------------------------------------------|------------------|------------------|---------------|
|              |                                                                |                                      |                                                                            | Lots                                                        |                  |                  |               |
|              |                                                                |                                      |                                                                            |                                                             |                  |                  | + Nouveau lot |
| SIGNÉ        | Liste                                                          | <b>XXXX - Liste XXXX</b>             |                                                                            | IB2CKC25072018                                              |                  | 14/07/2023 08:35 |               |
| NON VALIDÉ   | LISTE                                                          | E <b>YYYYY</b> - Liste YYYY          | N°1                                                                        | IBZCKC25072                                                 |                  | 14/07/2023 10:59 | 0             |
|              | REGION DE BRUXELLES-CAPITALE<br>BRUSSELS HOOFDSTEDELLIK GEWEST |                                      |                                                                            | Maxime Guy<br>Michez<br>30/08/24 15:24                      | 30/08/2024 15:24 |                  |               |
|              | Récépissé (                                                    | ELECTI<br>de certification pa<br>Ide | DNS COMMUNALES DU<br>r un bureau de signature<br>ntifiant du lot : RBCCGM2 | 13 octobre 2024<br>s manuscrites de soutien c<br>1005 00009 | 'électeurs       | *                |               |
|              | Bureau                                                         | Communale - Etter                    | beek                                                                       |                                                             |                  |                  |               |
|              | Sigle<br>Titro du let                                          |                                      | Liste MAX                                                                  |                                                             |                  |                  |               |
|              | Identifiant de l'acte d                                        | le dépôt                             | RBCCGM21005 011                                                            |                                                             |                  |                  |               |
|              | Nom du deposant                                                |                                      | Michez                                                                     |                                                             |                  |                  |               |
|              | Prénom du déposant Maxime                                      |                                      |                                                                            |                                                             |                  |                  |               |
|              | Numéro national du déposant<br>Horodatage 30/08/2024 15:10     |                                      |                                                                            |                                                             |                  |                  |               |
|              | rorodatage                                                     |                                      | 00/00/2024 - 10.19                                                         |                                                             |                  |                  |               |
|              | Composition du lot                                             | t (4)                                |                                                                            |                                                             |                  |                  |               |
|              | 000                                                            | Nom de l'électe                      | ur signataire                                                              | Prénom                                                      |                  |                  |               |
|              | 930 49                                                         | Destree                              |                                                                            | Donatelle                                                   |                  |                  |               |
|              | 750 12                                                         | Chadi                                |                                                                            | Slim                                                        |                  |                  |               |
|              | 420 69                                                         | Valckenaere                          |                                                                            | Georges                                                     |                  | ]                |               |

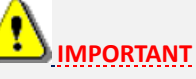

Le rapport doit être imprimé et joint au lot des documents de signatures de soutien.

Dans le cas où le lot **n'a pas** pu être associé à une liste de candidats présente dans le menu déroulant, vous devrez remettre le rapport avec le lot de documents de signatures de soutien au représentant de la liste. Cette personne devra remettre officiellement tous ces documents au Bureau Principal de Circonscription.

Dans le cas où le lot **a été** associé à une liste de candidats présente dans le menu déroulant, l'application lie le lot de signatures automatiquement à cette liste. Le représentant de la liste ne devra pas venir chercher les documents. Vous devrez envoyer les rapports et lots de documents de signatures aux Bureaux Principaux de Circonscription.

FIN du Document